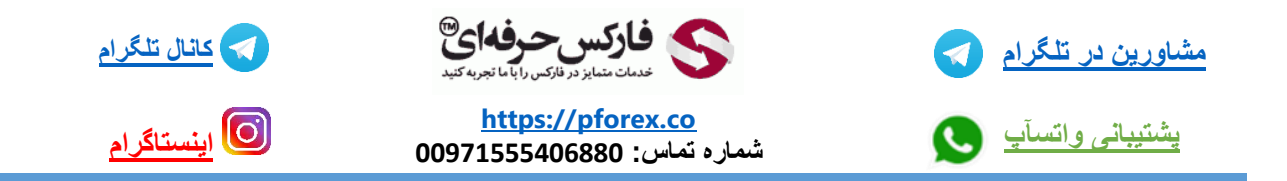

## انتقال وجه در بروکر آلپاری بین حساب شخصی و حساب تجاری

آلپاری به عنوان یکی از قدیمی ترین و با سابقه ترین بروکر ها ، دارای چندین حساب مختلف با قابلیت های متفاوت می باشد .

این حساب ها عبارت اند از : حساب های شخصی ، حساب های تجاری و همینطور حساب های سرمایه گذاری یا همان حساب های پم .

حساب های شخصی : این دسته از حساب ها برای شما نقش کیف پول را دارند . یا به نوعی نقش مکانی برای نگه داری دار ایی خود. به واقع شما در و هله ی اول با شارژ حساب بروکر خود مبلغ را به حساب شخصی خود انتقال میدهید و سپس با توجه به برنامه معاملاتی که از قبل برای خودتان طراحی کرده اید و هدف گذاری کرده اید این مبلغ را به حساب های تجاری و یا حساب های پم انتقال می دهید.

**حساب های تجاری** : دسته ی حساب های تجاری و یا معاملاتی مربوط به آن دسته از کاربرانی است که در حساب های معاملاتی نانو ، استاندارد و ای سی ان قصد انجام ترید را دارند که زیر مجموعه هایی از حساب های معاملاتی هستند. این دسته از افراد نیز با انتقال وجه از حساب شخصی به حساب معاملاتی مد نظر خود قادر به شروع ترید های خود در این بروکر می باشند .

**حساب های سرمایه گذاری پم** : دسته ی آخر از حساب ها ، حساب ها پم می با شند ، این نوع از حساب ها را نمی توان گفت که تنها مختص یک سری افراد خاص است زیرا همه ی افراد اعم از مبتدی و پیشرفته امکان استفاده از این حساب ها را دارند . افراد قادر هستند با پیدا کردن تریدر های موفق در این دسته از حساب ها و دنبال کردن آن ها بدون نیاز به انجام کاری سود دریافت کنند .

**خبر ویژه** : شما دوستان عزیز بر ای دریافت مشاوره رایگان و دنبال کردن معامله گر حرفه ای تنها نیاز دارید با فارکس حرفه ای ارتباط گرفته و معامله گر حرفه ای مورد تایید را دنبال کرده و از کسب سود خود نهایت استفاده را ببرند .

در ادامه به بررسی روش انتقال وجه در بین حساب های بروکر معتبر آلپاری می پردازیم .

برای انجام این کار پس از وارد شدن به کابین حساب شخصی خود حساب های موجود خود را مشاهده می کنید . گزینه ی انتقال حساب به حساب را انتخاب می کنیم تا به صفحه ی مربوط به این انتقالات منتقل شویم .

| ∰ فارسی ▼ خروج     |                 |                                                                           | ويديوهاي أموزشي                                                       | اطلاعیه ها و پیام ها ▼ | 🗱 تنظیمات 🔻                                                                     | 上 حساب من 🔻                                        |
|--------------------|-----------------|---------------------------------------------------------------------------|-----------------------------------------------------------------------|------------------------|---------------------------------------------------------------------------------|----------------------------------------------------|
|                    | موزشي بيدا كنيد | ود استقاده کنم؟از متاتريدر 4 چطور؟<br>واب تمام سوال ها را در قسمت ويديو آ | ِ های آموزشی<br>نه از کابین شخصی خ<br>سرمایه گذاری کنم؟ جر<br>_بدانید | وينيو<br>چگو<br>کجا ،  | nir Hossein Heidari Imanabadi<br>پرونیانی: 13490605<br>رضعیت: Silver<br>ALP 191 | alpari                                             |
| سرمایه گذاری       |                 | افتتاح حساب                                                               | اریز وجه                                                              | •                      |                                                                                 | افتتاح حساب<br>فارکس، فلزات و CFD<br>Fix-contracts |
|                    | محدود شده 🔮 🍞   | من ۵ 🕄                                                                    | های شخصبی م                                                           | مساب<br>استاندارد      | لېزى<br>BAMAA                                                                   | سرمایه گذاری با                                    |
| موجودي             | شماره حباب      | موجودي                                                                    | ار ، حساب                                                             | شه                     | PAMM                                                                            | سرمایه کاری در کسا                                 |
| USD 0.00 وازيز وجه | xUSD13490605    | USD 46.10 واريز وجه                                                       | USD134                                                                | 90605                  | _                                                                               | 📃 انتقال وجه                                       |
| عمر بعال EUR 0.00  | 1.1.1.1         |                                                                           | EUR134                                                                | 90605                  |                                                                                 | واريز وجه                                          |
|                    | ه را انتحاب     | ر ابتدا این گزینا                                                         | د                                                                     |                        |                                                                                 | انتقال حساب به حساب                                |
| واريز وجه RUR 0.00 |                 |                                                                           | RUR134                                                                | 90605 <                |                                                                                 | برداشت وجه                                         |
|                    |                 |                                                                           |                                                                       | 1.                     | 4                                                                               | اطلاع رساني انتقال وج                              |
|                    |                 | ▼ (_                                                                      | های تجاری مر                                                          | حسب                    | های تبدیل                                                                       | محاسبه کارمزد و نرخ                                |

در صفحه ی جدیدی که به ما نمایش داده می شود 3 مرحله مشاهده می شود که در حال حاضر در مرحله اول اطلاعات اولیه قرار داریم .

سه کادر در مقابل ما قرار دارد که کادر اول به صورت خودکار پر می شود و شما تنها نیاز دارید دو کادر بعد را تکمیل کنید .

- در کادر دوم میبایستی حسابی را انتخاب کنیم که وجه در آن حساب قرار دارد و ما قصد داریم این مبلغ را به حساب دیگری منتقل کنیم . در حال حاضر مبلغ 47 دلاردر حساب دلاری شخصی ما قرار دارد و ما آن حساب را انتخاب می کنیم . در صورتی که قصد داشته باشید از حسابی جز حساب شخصی ، وجه خود را به حساب دیگری انتقال دهید ، تنها کافیست حساب مد نظرتان را در در کادر دوم انتخاب کنید
  - 2- در کادر سوم میباسیتی حساب مقصد را انتخاب کنیم . حسابی که قصد واریز مبلغ به آن را داریم . به طور مثال ما قصد داریم مبلغ 47 دلار را به حساب استاندارد مناتریدر 4 در دسته بندی حساب های تجاری انتقال دهیم . پس این حساب را انتخاب می کنیم .
    - -3 بعد از تكميل دو مورد اول گزينه ى ادامه را انتخاب كرده تا به مرحله ى دوم منتقل شويم .
      - انتقال وجه

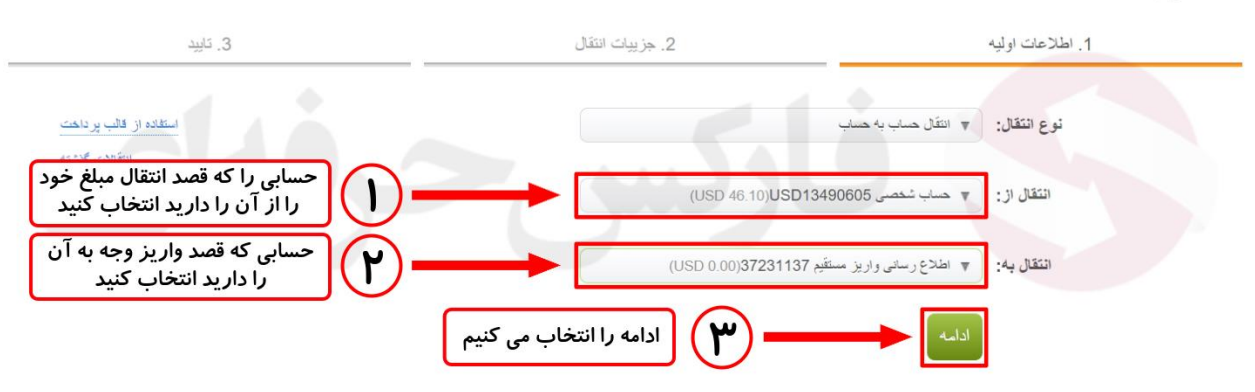

وارد مرحله دوم یعنی جزئیات انتقال از روند انتقال وجه بین حساب ها می شویم . در این مرحله دو کادر در مقابل شما قرار گرفته است که تنها نیاز است کادر اول را پر کرده تا کادر دوم به صورت خودکار تکمیل شود . کادر دوم به منظوراین قرار گرفته که بروکر میزان کارمزد فرآیند را از مبلغ فوق کم کرده و مبلغ نهایی را در کادر وارد میکند . اما از آنجایی که برای انتقال وجه بین حساب ها آلپاری کارمزدی دریافت نمی شود پس مبلغ کادر اول و دوم مشابه یکدیگر می شوند

- 1- در کادر اول مبلغ مد نظر خود که قصد انتقال آن به حساب مقصد را دارید وارد کنید و پس از وارد کردن این مبلغ به صورت خودکار مشاهده میکنید که کادر دوم نیز تکمیل میشود.
  - 2- گزینه ی ادامه ر ا انتخاب کنید تا به مرحله سوم از مراحل انتقال وجه بین حساب ها انتقال داده شوید.

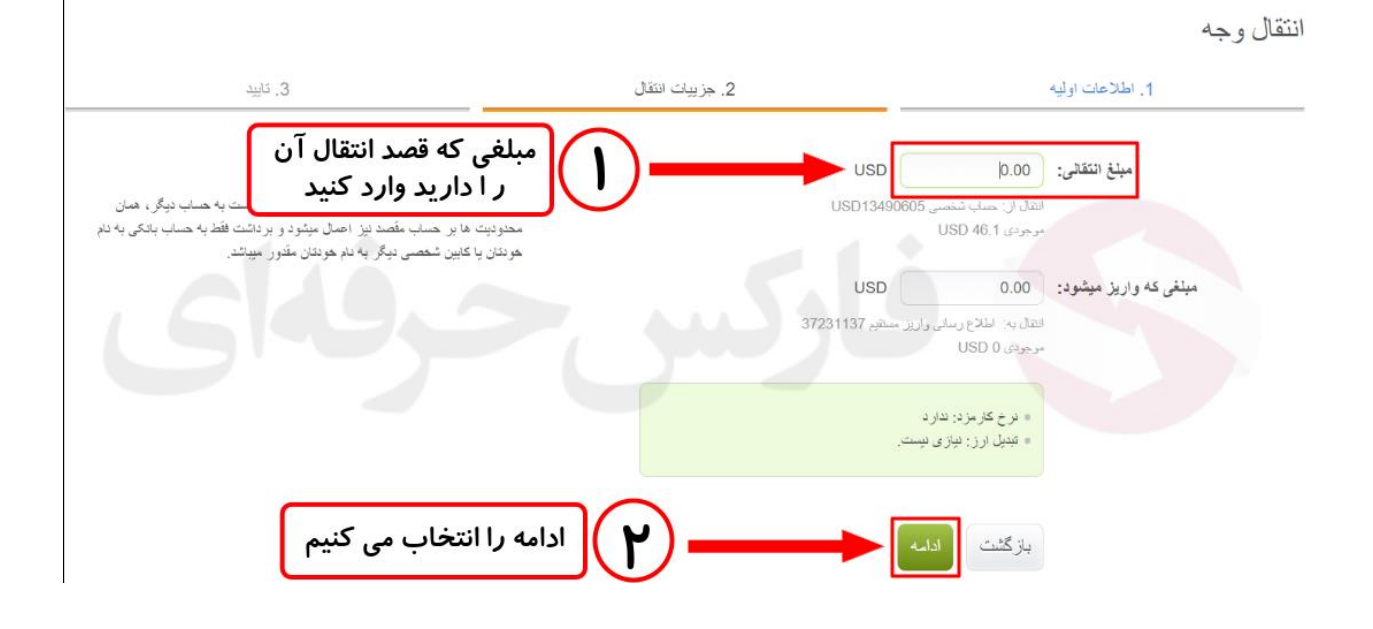

مرحله سوم صرفا برای بررسی و اطمینان پیدا کردن از صحیح وارد شدن تمامی اطلاعات قرار گرفته شده است .

پس از بررسی دقیق اطلاعاتی از جمله نوع انتقال ، انتقال از ، انتقال به و مبلغ انتقالی ، در صورت صحیح بودن تمامی اطلاعات گزینه ی انتقال وجه را انتخاب می کنیم

انتقال وجه

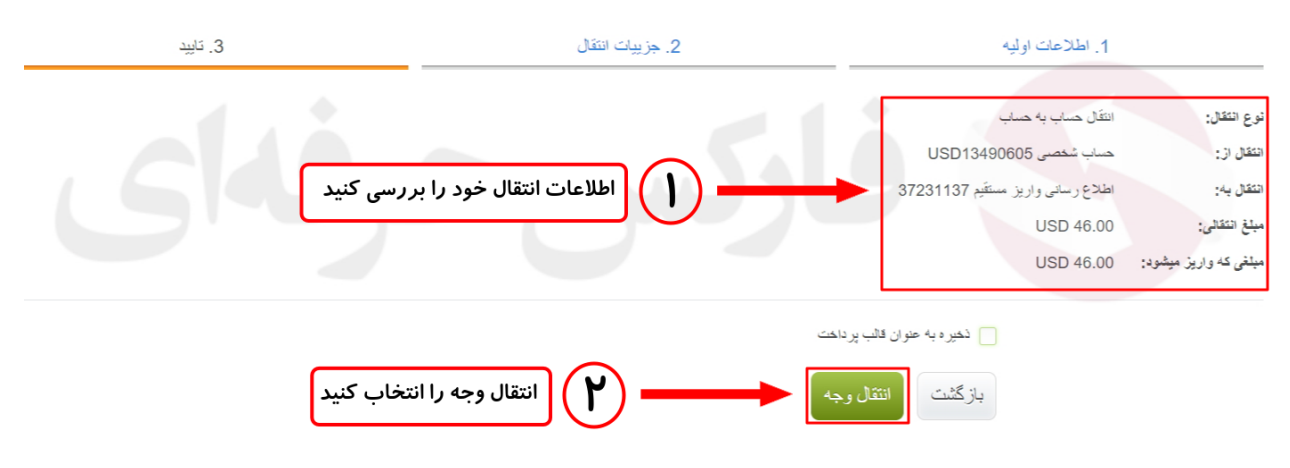

شما میبایستی پس از تکمیل مراحل بالا با کادر سبزی که در تصویر هم مشاهده میکنید مواجه شوید . در این کادر سبز ذکر شده است که درخواست شما ایجاد شد و برای بررسی وضعیت درخواست خود کافیست متن آبی رنگی که نوشته شده تاریخچه انتقالات را انتخاب کنید که وضعیت شما نمایش داده شود .

| ×                                                                               | درخواست انتقال ایجاد شد                                                        |
|---------------------------------------------------------------------------------|--------------------------------------------------------------------------------|
| درخواست شما ایجاد شد و برای مشاهده وضعیت<br>درخواست از این گزینه استفاده میکنیم | شماره درخو است: 37555121                                                       |
|                                                                                 | وضعیت در خواست خود را میتوانید او "کاریخچه انشالات" بینید.<br>تکرار این انتقال |

در نهایت با برگشتن به کابین شخصی خود قادر هستید جا به جا یی مبلغ از حساب مبدا به حساب مقصد را مشاهده کنید که این بدین معناست که انتقال وجه شما با موفقیت انجام شد و شما قادر هستید از وجه خود استفاده کنید

|                    |               | <u>ن</u> 🔺 ?       | حساب های شخصی م |  |  |  |  |  |
|--------------------|---------------|--------------------|-----------------|--|--|--|--|--|
|                    | محدود شده 🔮 🌎 |                    | استاندار د      |  |  |  |  |  |
| موجودي             | شمار ہ حساب   | موجودى             | شمار ہ حساب     |  |  |  |  |  |
| USD 0.00 واريز وجه | xUSD13490605  | USD 0.10 واريز وجه | USD13490605     |  |  |  |  |  |
| EUR 0.00 واريز وجه | xEUR13490605  | EUR 0.00 واريز وجه | EUR13490605     |  |  |  |  |  |
| واريز وجه RUR 0.00 | xRUR13490605  | واريز وجه RUR 0.00 | RUR13490605     |  |  |  |  |  |
| حساب های تجاری من  |               |                    |                 |  |  |  |  |  |
|                    |               |                    | حقيقى أموزشى    |  |  |  |  |  |
| موجودي             | لوريج         | نوع حساب           | شمار ہ حماب     |  |  |  |  |  |
| USD 0.00 واريز     |               | pamm.standard.mt4  | 37231851        |  |  |  |  |  |
| واريز USD 46.00    | 1:500         | standard.mt4       | 37231137        |  |  |  |  |  |

برای کسب فایل های آموزشی دیگر ، نحوه معامله، فنون ترید موفق و سیگنال های روزانه به همراه سرویس های بیشتر ، می توانید با مشاوران ما در تلگرام و واتس آپ از طریق شماره 00971555406880 در تماس باشید.

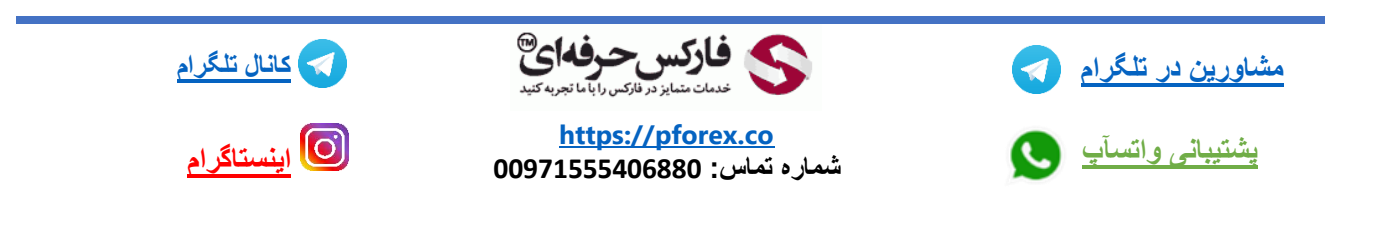